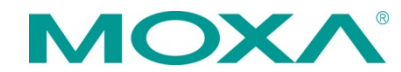

# CA Series PC/104 Quick Installation Guide

Third Edition, July 2015

#### 1. Overview

The CA Series multiport serial module provides serial port expansion for embedded PCs. It is designed for PC/104 CPU boards that accept the PC/104 expansion interface. Optional DB9 and DB25 cables are available to connect different devices. The device drivers make full use of the 64-byte Tx/Rx FIFO and on-chip flow control, which allows up to 921.6 Kbps data transmission. Six different models are available as follows:

- CA-108: 8 ports, RS-232
- CA-114: 4 ports, RS-232/422/485
- CA-134I: 4 ports, RS-422/485 w/2 KV optical isolation protection
- CA-104 V2: 4 ports, RS-232
- CA-132 V2: 2 ports, RS-422/485
- CA-132I V2: 2 ports, RS-422/485 w/2 KV optical isolation
   protection

## 2. Package Checklist

Before installing the CA Series multiport serial module, verify that the package contains the following items:

- CA Series PC/104 multiport serial module
- Documentation and Software CD-ROM
- Quick Installation Guide
- 5-year product warranty statement

Please notify your sales representative if any of the above items are missing or damaged.

# 3. I/O Base Address, Interrupt Vector, Serial Interface

#### CA-108

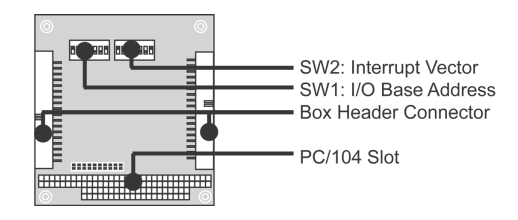

#### CA-104 V2

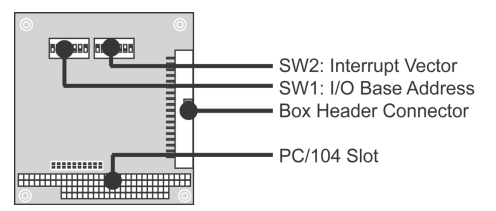

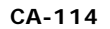

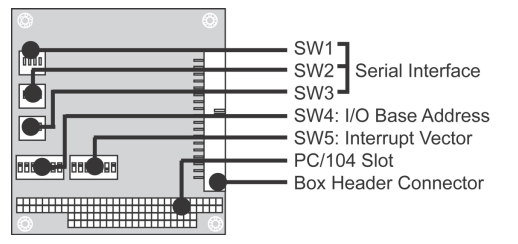

#### CA-134I, CA-132 V2, CA-132I V2

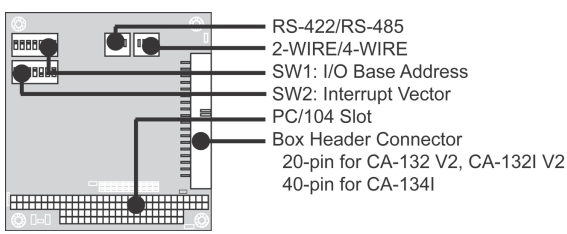

#### I/O Base Address

Use DIP switch SW1 to set port 1's I/O base address. The other ports will be configured automatically. The default I/O base address is  $0 \times 180$  and allows settings from  $0 \times 000$  to  $0 \times 3FF$ . Some popular settings are provided below:

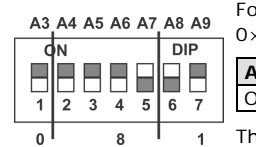

= on,

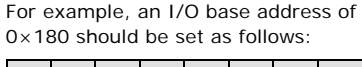

 A3
 A4
 A5
 A6
 A7
 A8
 A9
 Hex

 0
 0
 0
 0
 0
 0
 0
 0
 0
 0
 0
 0
 0
 0
 0
 0
 0
 0
 0
 0
 0
 0
 0
 0
 0
 0
 0
 0
 0
 0
 0
 0
 0
 0
 0
 0
 0
 0
 0
 0
 0
 0
 0
 0
 0
 0
 0
 0
 0
 0
 0
 0
 0
 0
 0
 0
 0
 0
 0
 0
 0
 0
 0
 0
 0
 0
 0
 0
 0
 0
 0
 0
 0
 0
 0
 0
 0
 0
 0
 0
 0
 0
 0
 0
 0
 0
 0
 0
 0
 0
 0
 0
 0
 0
 0
 0
 0

 The other serial ports will be set automatically to 0×188, 0×190, 0×198,
 e off etc.

| A3  | A4  | A5  | A6  | A7  | A8  | A9  |       |
|-----|-----|-----|-----|-----|-----|-----|-------|
| 8   | 1   | 2   | 4   | 8   | 1   | 2   | Hex   |
| ON  | ON  | ON  | ON  | ON  | ON  | ON  | 0×000 |
| ON  | ON  | ON  | ON  | ON  | ON  | off | 0×200 |
| ON  | ON  | ON  | ON  | ON  | off | off | 0×300 |
| ON  | ON  | ON  | ON  | off | off | off | 0×380 |
| ON  | ON  | ON  | off | off | off | off | 0×3C0 |
| ON  | ON  | off | off | off | off | off | 0×3E0 |
| ON  | off | off | off | off | off | off | 0×3F0 |
| off | off | off | off | off | off | off | 0×3F8 |
| off | ON  | ON  | ON  | ON  | ON  | ON  | 0×008 |
| off | off | ON  | ON  | ON  | ON  | ON  | 0×018 |
| off | off | off | ON  | ON  | ON  | ON  | 0×038 |
| off | off | off | off | ON  | ON  | ON  | 0×078 |
| off | off | off | off | off | ON  | ON  | 0×0F8 |
| off | off | off | off | off | off | ON  | 0×2F8 |

#### Interrupt Vector

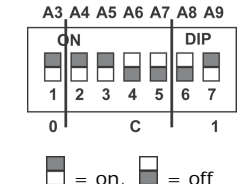

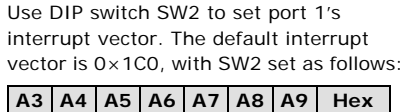

c 1 ON ON ON off off ON 0×1C0

# Serial Interface

For the CA-114, use SW1, SW2, and SW3 to select the serial interface:

|           |        |        |        |        | ON DIP SW1       |
|-----------|--------|--------|--------|--------|------------------|
| Interface | RS-232 | RS-422 | 4w     | 2w     | 1 2 3 4 Port No. |
|           |        |        | RS-485 | RS-485 | ON DIP SW2       |
| SW1       | -      | -      | ON     | OFF    |                  |
| SW2       | -      | ON     | OFF    | OFF    | 1 2 3 4 Port No. |
| SW3       | ON     | OFF    | OFF    | OFF    | ON DIP SW3       |
|           |        |        |        |        | 1 2 3 4          |

For the CA-134I, CA-132 V2, and CA-132I V2, use the 2-WIRE/4-WIRE and RS-422/RS-485 DIP switches to select the serial interface:

| Interface     | 2-WIRE/4-WIRE | RS-422/RS-485 |  |  |
|---------------|---------------|---------------|--|--|
| RS-422        | -             | OFF           |  |  |
| 4-wire RS-485 | OFF           | ON            |  |  |
| 2-wire RS-485 | ON            | ON            |  |  |

#### 4. Hardware Installation

Do not install the drivers until the module has been installed in the embedded computer. Install the module in the embedded computer as follows:

- STEP 1: Turn the embedded computer off.
- STEP 2: On the module, set the I/O base address, interrupt vector, IRQ, and serial interface (if applicable).
- **STEP 3:** Insert the module into an available PC/104 slot.
- STEP 4: Screw the control board in place.
- STEP 5: Connect the cables.
- STEP 6: Turn the embedded computer on.

#### 5. Software Installation

For detailed software installation instructions, please refer to the CA Series User's Manual.

#### Windows Vista (32-bit)

- 1. After turning the embedded computer on, log into Windows as Administrator.
- 2. Insert the Document and Software CD in the CD-ROM drive.
- Select Add Hardware from the Control Panel. 3.
- 4. A window will appear stating that "Windows needs your permission to continue". Click Continue.
- 5. The "Add Hardware Wizard" will open. Click Next to continue.
- 6. Select Install the hardware that I manually select from a list (Advanced) and click Next to continue.
- 7. Select Multi-port serial adapters and click Next to continue.
- 8. Click Have Disk. For 32-bit (x86) platforms, select the \CA Series\Software\Windows Vista\x86 folder on the CD and click OK to continue.
- 9. Select your CA Series model and click Next to continue.
- 10. If you see a warning that the software has not passed Windows Logo testing, click Install this driver software anyway.
- 11. The installation wizard will guide you through the port installation procedure, starting with port 0.
- 12. If the default configuration is not used, you will need to change the driver settings to match the hardware configuration. Use Windows Device Manager to check and set the correct resource.

#### Windows 2003 and XP (32-bit)

- 1. After turning the embedded computer on, log into Windows as Administrator.
- 2. Insert the Document and Software CD in the CD-ROM drive.
- 3. Select Add/Remove Hardware from Control Panel.
- 4. Select Yes, I have already connected the hardware.
- 5. Select Add new hardware device.
- Select Install the hardware that I manually select from a 6. list (Advanced)
- 7. Select Multi-port serial adapters.

- 8. Select Have Disk. Select the \CA Series\Software\ Windows XP 2003\x86 folder on the CD.
- 9. If you see a warning that the software has not passed Windows Logo testing, click Continue Anyway.
- 10. Click Finish to complete the driver installation.
- 11. If the default configuration is not used, you will need to change the driver settings to match the hardware configuration. Use Windows Device Manager to check and set the correct resource.

### Windows 2000

- 1. After powering on your PC, log into Windows 2000 as Administrator.
- 2. Insert the Document and Software CD in the CD-ROM drive.
- 3. Select Add/Remove Hardware from Control Panel.
- 4. Select Add/Troubleshoot a device.
- 5. Select Add new device.
- 6. Select No, I want to select the hardware from a list.
- 7. Select Multi-port serial adapters.
- 8. Select Have Disk. Select the \CA Series\Software\Windows 2K folder on the CD and click Next to continue.
- 9. If you see a warning that the software has not passed Windows Logo testing, click **Yes** to proceed with the installation.
- 10. Click Finish to complete the driver installation.
- 11. If the default configuration is not used, you will need to change the driver settings to match the hardware configuration. Use Windows Device Manager to check and set the correct resource.

#### Linux

Please refer to the user's manual for instructions on installing the Linux drivers.

## 6. Pin Assignments and Cable Wiring

The box header connector on the module can be used with optional serial cables to connect to your serial devices. The pin assignments are as follows:

#### **RS-232** (CA-108\*, CA-114, CA-104 V2)

| Pin | Signal | Pin | Signal | Pin | Signal | Pin | Signal |
|-----|--------|-----|--------|-----|--------|-----|--------|
| 1   | DCD0   | 11  | DCD1   | 21  | DCD2   | 31  | DCD3   |
| 2   | DSR0   | 12  | DSR1   | 22  | DSR2   | 32  | DSR3   |
| 3   | RxD0   | 13  | RxD1   | 23  | RxD2   | 33  | RxD3   |
| 4   | RTS0   | 14  | RTS1   | 24  | RTS2   | 34  | RTS3   |
| 5   | TxD0   | 15  | TxD1   | 25  | TxD2   | 35  | TxD3   |
| 6   | CTS0   | 16  | CTS1   | 26  | CTS2   | 36  | CTS3   |
| 7   | DTR0   | 17  | DTR1   | 27  | DTR2   | 37  | DTR3   |
| 9   | GND0   | 19  | GND1   | 29  | GND2   | 39  | GND3   |

\*There are two 40-pin box header connectors on the CA-108, each of which connects to 4 serial ports.

#### RS-422, 4-wire RS-485 (CA-132 V2, CA-132I V2, CA-114, CA-134I)

| Pin | Signal   | Pin | Signal     | Pin* | Signal*  | Pin* | Signal*  |
|-----|----------|-----|------------|------|----------|------|----------|
| 1   | TxD0-(A) | 11  | TxD1-(A)   | 21   | TxD2-(A) | 31   | TxD3-(A) |
| 3   | TxDO+(B) | 13  | TxD1+(B)   | 23   | TxD2+(B) | 33   | TxD3+(B) |
| 5   | RxD0+(B) | 15  | RxD1 + (B) | 25   | RxD2+(B) | 35   | RxD3+(B) |
| 7   | RxD0-(A) | 17  | RxD1-(A)   | 27   | RxD2-(A) | 37   | RxD3-(A) |
| 9   | GND0     | 19  | GND1       | 29   | GND2     | 39   | GND3     |

\*Pins 21 to 40 are for CA-114, CA-134I only

2- wire RS-485 (CA-132 V2, CA-132I V2, CA-114, CA-134I)

| Pin | Signal    | Pin | Signal    | Pin* | Signal*   | Pin* | Signal*   |
|-----|-----------|-----|-----------|------|-----------|------|-----------|
| 5   | Data0+(B) | 15  | Data1+(B) | 25   | Data2+(B) | 35   | Data3+(B) |
| 7   | Data0-(A) | 17  | Data1-(A) | 27   | Data2-(A) | 37   | Data3-(A) |
| 9   | GND0      | 19  | GND1      | 29   | GND2      | 39   | GND3      |

\*Pins 21 to 40 are for CA-114, CA-134I only

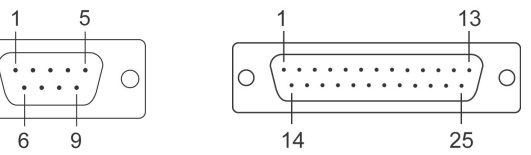

DB9 (M) connectors (CBL-F40M9x4-50,

 $\bigcirc$ 

DB25 (M) connectors (CBL-F40M25x4-50,

|     | CBL-F  | 20M9x4-5                    | 50)              | CBL-F20M25x4-50) |        |                             |                  |  |  |
|-----|--------|-----------------------------|------------------|------------------|--------|-----------------------------|------------------|--|--|
| Pin | RS-232 | RS-422,<br>4-wire<br>RS-485 | 2-wire<br>RS-485 | Pin              | RS-232 | RS-422,<br>4-wire<br>RS-485 | 2-wire<br>RS-485 |  |  |
| 1   | DCD    | TxD-(A)                     |                  | 2                | TxD    | RxD+(B)                     | Data+(B)         |  |  |
| 2   | RxD    | TxD+(B)                     |                  | 3                | RxD    | TxD+(B)                     |                  |  |  |
| 3   | TxD    | RxD+(B)                     | Data+(B)         | 4                | RTS    |                             |                  |  |  |
| 4   | DTR    | RxD-(A)                     | Data-(A)         | 5                | CTS    |                             |                  |  |  |
| 5   | GND    | GND                         | GND              | 6                | DSR    |                             |                  |  |  |
| 6   | DSR    |                             |                  | 7                | GND    | GND                         | GND              |  |  |
| 7   | RTS    |                             |                  | 8                | DCD    | TxD-(A)                     |                  |  |  |
| 8   | CTS    |                             |                  | 20               | DTR    | RxD-(A)                     | Data-(A)         |  |  |

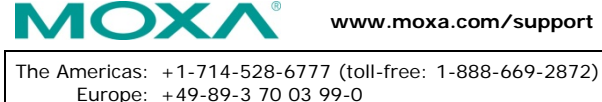

China: +86-21-5258-9955 (toll-free: 800-820-5036)

© 2015 Moxa Inc. All rights reserved.